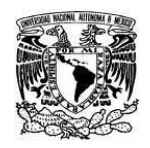

UNIVERSIDAD NACIONAL AUTÓNOMA DE MÉXICO SECRETARIA GENERAL Dirección General de Cómputo y de Tecnologías de Información y Comunicación

Coordinación de Tecnologías para la Educación – h@bitat puma

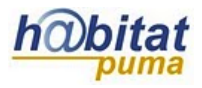

# Rúbricas en Moodle

Las tareas que se realizan en Moodle pueden calificarse de diferentes formas: puntaje directo, guía de puntaje y rúbricas.

En este manual se explicará cómo calificar las tareas a través de rúbricas.

Defina previamente la rúbrica que utilizará para evaluar a sus alumnos, considerando al menos tres dimensiones y tres niveles de desempeño. Por ejemplo:

| Dimensiones/Niveles           | Incipiente                                                                                                    | Puede mejorar                                                                              | Bueno                                                                                                    |  |
|-------------------------------|----------------------------------------------------------------------------------------------------|--------------------------------------------------------------------------------------------|----------------------------------------------------------------------------------------------------|--|
|                               | 1 punto                                                                                                    | 2 puntos                                                                                   | 3 puntos                                                                                                    |  |
| Síntesis de la<br>información | Los textos del cuadro<br>son demasiado amplios.                                                                       | Los textos del cuadro<br>son claros pero no<br>sintéticos.                                 | Los conceptos están<br>planteados de manera<br>clara y sintética.                                                                |  |
| Jerarquía de conceptos        | Los conceptos no<br>corresponden<br>completamente al tema.                                                            | Los conceptos son<br>correctos, pero no tienen<br>jerarquía dentro del<br>cuadro.          | Todos los conceptos<br>están situados en el nivel<br>correcto.                                                                   |  |
| Orden y limpieza              | El trabajo es sucio y no presenta orden.                                                                              | El trabajo es<br>medianamente limpio<br>pero tienen algunos<br>errores de orden.           | El trabajo es pulcro,<br>limpio y ordenado.                                                                                      |  |
| Redacción y ortografía        | No se comprenden las<br>frases, hay problemas de<br>concordancia (verbos,<br>género, etc.) y faltas de<br>ortografía. | La idea se entiende, pero<br>las frases son largas y<br>aparecen errores de<br>ortografía. | Es clara la idea del texto,<br>utiliza frases cortas, hay<br>coherencia entre las<br>oraciones y no hay faltas<br>de ortografía. |  |

### Rúbrica cuadro sinóptico

Para configurar una tarea con rúbricas realice los siguientes pasos:

**1.** En la configuración de la tarea, en el apartado **Calificación** elija como método de calificación la *Rúbrica* y defina el puntaje que tendrá la actividad.

| Calificación 5                                                                      | • |
|-------------------------------------------------------------------------------------|---|
| Método de<br>calificación<br>Calificación simple directa<br>Categoría de<br>Rúbrica |   |

2. Dé clic en el botón Guardar cambios y mostrar. En el nuevo menú que aparece seleccione la opción *Defina un nuevo formato de calificación desde cero.* 

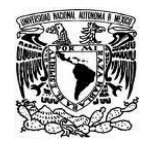

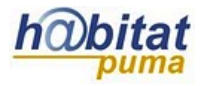

Coordinación de Tecnologías para la Educación – h@bitat puma

### Calificación avanzada: Actividad 2. Tarea (Entregas)

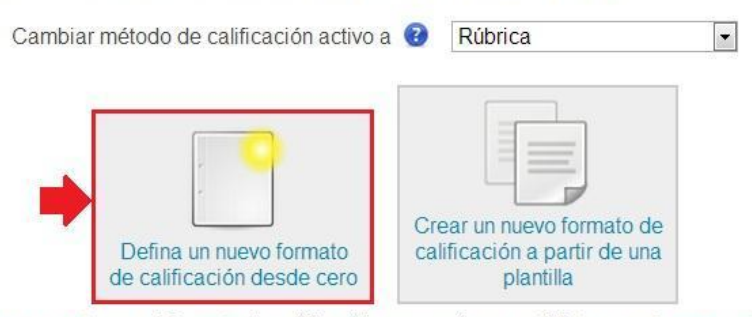

Tenga en cuenta que el formato de calificación avanzada no está listo en este momento. Se utilizará el método simple de calificación hasta que el formato tenga un status válido

3. Llene los datos generales de la rúbrica, un *Nombre* y una breve *Descripción* de la misma.

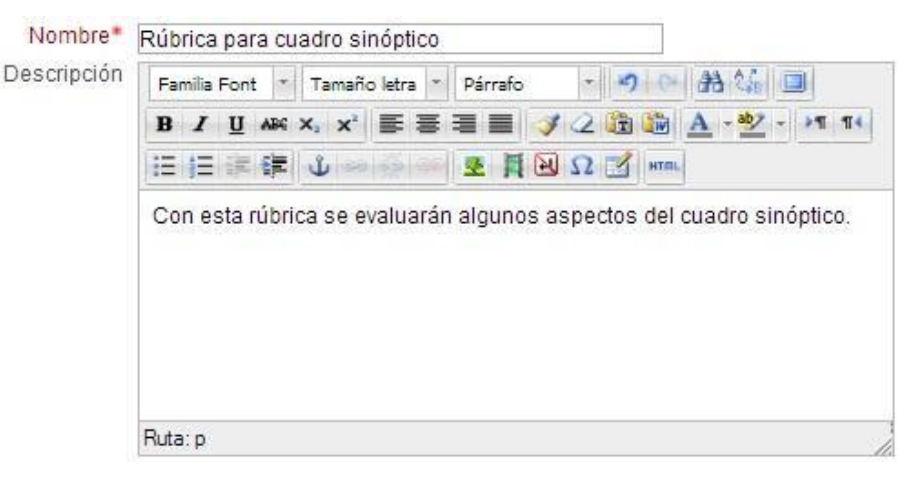

Dé clic en cada uno de los campos para llenar la información de la rúbrica.
 Añada un criterio para cada dimensión que se evaluará.

Rúbrica Elegir para editar criterio Elija para editar nivel Elija para editar nivel 2 puntos + Añadir nivel + Añadir nivel + A

Considere que en Moodle el nivel más bajo será calificado como **cero,** por lo cual si considera un nivel de desempeño mínimo, es importante tomar en cuenta uno donde el

alumno no cumple con el mínimo requerido. La información quedará de la siguiente forma:

| PROSVAD HADRING AUTONOMA A MUTHIC |
|-----------------------------------|
| Stort Stort                       |
| A B B                             |
| MIDIN COR ALL PHANAL              |
|                                   |
|                                   |
| THE FETT                          |
| ALL CONTRACTOR                    |
| Shine all                         |
|                                   |
|                                   |

#### UNIVERSIDAD NACIONAL AUTÓNOMA DE MÉXICO SECRETARIA GENERAL Dirección General de Cómputo y de Tecnologías de Información y Comunicación

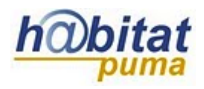

Coordinación de Tecnologías para la Educación – h@bitat puma

| úbrica | <ul> <li>Sintesis de la</li> <li>información.</li> </ul>          | La actividad no<br>fue realizada.<br>0 puntos        | Los textos del<br>cuadro son<br>demasiado<br>ampios.<br>1 puntos                                                                              | Los textos del<br>cuadro son<br>claros pero no<br>sintéticos.<br>2 puntos                                       | Los conceptos<br>están<br>planteados de<br>manera clara y<br>sintética.<br>3 puntos                                                                   | +Añadir nivel  |
|--------|-------------------------------------------------------------------|------------------------------------------------------|----------------------------------------------------------------------------------------------------|----------------------------------------------------------------------------------------------------|----------------------------------------------------------------------------------------------------|----------------|
|        | <ul> <li>Jerarquía de</li> <li>conceptos.</li> </ul>              | La actividad no<br>fue realizada.<br><i>0 puntos</i> | Los conceptos<br>no<br>corresponden<br>completamente<br>al tema.<br>1 puntos                                                                  | Los conceptos<br>son correctos,<br>pero no tienen<br>jerarquía dentro<br>del cuadro.<br>2 puntos                | Todos los<br>conceptos<br>están situados<br>en el nivel<br>correcto.<br>3 puntos                                                                      | +Añadir nivel  |
|        | <ul> <li>Orden y limpieza.</li> <li>X</li> <li>Impieza</li> </ul> | La actividad no<br>fue realizada.<br><i>0 puntos</i> | El trabajo es X<br>sucio y no<br>presenta orden.<br>1 puntos                                                                                  | El trabajo es<br>medianamente<br>limpio pero<br>tienen algunos<br>errores de<br>orden.<br>2 puntos              | El trabajo es<br>pulcro, limpio y<br>ordenado.<br>3 puntos                                                                                            | + Añadir nivel |
|        | <ul> <li>Redacción y ortografía.</li> <li>X</li> </ul>            | La actividad no<br>fue realizada.<br><i>0 puntos</i> | No se<br>comprenden<br>las frases, hay<br>problemas de<br>concordancia<br>(verbos,<br>género, etc.) y<br>faltas de<br>ortografía.<br>1 puntos | La idea se<br>entiende, pero<br>las frases son<br>largas y<br>aparecen<br>errores de<br>ortografía.<br>2 puntos | Es clara la idea<br>del texto, utiliza<br>frases cortas,<br>hay coherencia<br>entre las<br>oraciones y no<br>hay faltas de<br>ortografía.<br>3 puntos | + Añadir nivel |

### 5. De manera predeterminada están habilitadas las siguientes opciones:

#### Opciones de rúbrica

Forma de ordenar para niveles: Ascendiente por número de puntos 🖃

🖉 Permitirle a los usuarios pre-visualizar rúbrica empleada en el módulo (de lo contrario la rúbrica únicamente

- se volverá visible hasta después de calificar)
- Mostrar descripción de rúbrica durante la evaluación
- Mostrar descripción de rúbrica a quienes son calificados
- Mostrar puntos para cada nivel durante la evaluación
- Mostrar puntos para cada nivel a quienes son calificados
- Permitirle al profesor que califica añadir comentarios en texto para cada criterio
- Mostrar notas-comentarios a quienes son calificados

### 6. Finalmente dé clic en Guardar rúbrica y hacerla disponible.

Guardar rúbrica y hacerla disponible Guardar como borrador Cancelar

Cuando el alumno ingrese a la tarea, tendrá la siguiente vista:

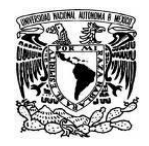

Coordinación de Tecnologías para la Educación - h@bitat puma

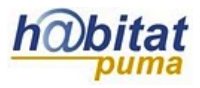

#### Estado de la entrega

| Estado de la entrega    | Sin intento                           |                                                      |                                                                                                    |                                                                                                    |                                                                                                    |  |  |  |  |
|-------------------------|---------------------------------------|------------------------------------------------------|----------------------------------------------------------------------------------------------------|----------------------------------------------------------------------------------------------------|----------------------------------------------------------------------------------------------------|--|--|--|--|
| Status de calificación  | No calificado                         |                                                      |                                                                                                    |                                                                                                    |                                                                                                    |  |  |  |  |
| Fecha de entrega        | lunes, 11 de noviembre de 2013, 12:40 |                                                      |                                                                                                    |                                                                                                    |                                                                                                    |  |  |  |  |
| Tiempo restante         | 1 hora 52 minutos                     |                                                      |                                                                                                    |                                                                                                    |                                                                                                    |  |  |  |  |
| Criterio para calificar | Con esta rúbrica se evalua            | rán algunos aspectos (                               | del cuadro sinóptico.                                                                                                    |                                                                                                    |                                                                                                    |  |  |  |  |
|                         | Síntesis de la<br>información.        | La actividad no fue<br>realizada.<br><i>0 puntos</i> | Los textos del cuadro<br>son demasiado<br>ampios.<br>1 ountos                                                                            | Los textos del cuadro<br>son claros pero no<br>sintéticos.<br>2 puntos                                 | Los conceptos están<br>planteados de manera<br>clara y sintética.                                                                               |  |  |  |  |
|                         | Jerarquía de<br>conceptos.            | La actividad no fue<br>realizada.<br><i>0 puntos</i> | Los conceptos no<br>corresponden<br>completamente al<br>tema.<br>1 puntos                                                                | Los conceptos son<br>correctos, pero no<br>tienen jerarquía dentro<br>del cuadro.<br>2 puntos          | Todos los conceptos<br>están situados en el<br>nivel correcto.<br><i>3 puntos</i>                                                               |  |  |  |  |
|                         | Orden y limpieza.                     | La actividad no fue<br>realizada.<br><i>0 puntos</i> | El trabajo es sucio y<br>no presenta orden.<br>1 puntos                                                                                  | El trabajo es<br>medianamente limpio<br>pero tienen algunos<br>errores de orden.<br>2 puntos           | El trabajo es pulcro,<br>limpio y ordenado.<br><i>3 puntos</i>                                                                                  |  |  |  |  |
|                         | Redacción y ortografía.               | La actividad no fue<br>realizada.<br><i>0 puntos</i> | No se comprenden las<br>frases, hay problemas<br>de concordancia<br>(verbos, género, etc.) y<br>faltas de ortografía.<br><b>1 puntos</b> | La idea se entiende,<br>pero las frases son<br>largas y aparecen<br>errores de ortografía.<br>2 puntos | Es clara la idea del<br>texto, utiliza frases<br>cortas, hay coherencia<br>entre las oraciones y<br>no hay faltas de<br>ortografía.<br>3 puntos |  |  |  |  |

Añadir envío

## Modificaciones a una rúbrica:

Si requiere hacer cambios en una rúbrica siga los siguientes pasos:

1. Edite la actividad y en el bloque **Configuraciones** dé clic en Calificación avanzada.

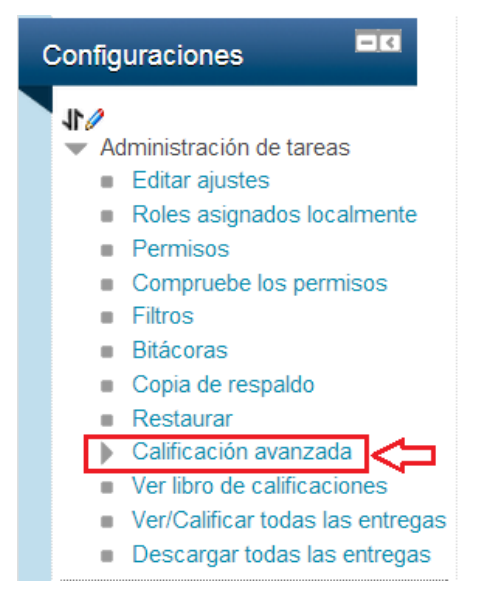

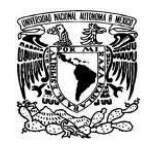

Coordinación de Tecnologías para la Educación - h@bitat puma

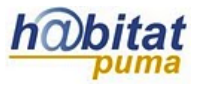

2. Elija la opción para editar el formato de la rúbrica:

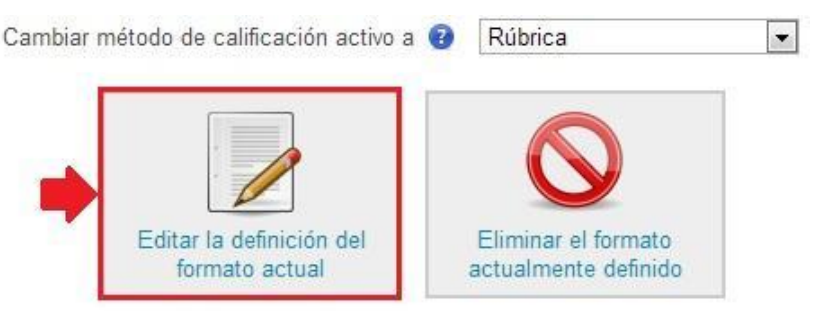

Modifique lo que requiere en la rúbrica y guarde los cambios.

*Nota:* Si la rúbrica ya fue utilizada para evaluar, los alumnos no podrán verla hasta que vuelva a calificar con los cambios realizados.

# **Calificar tarea:**

1. Ingrese a la actividad y dé clic en Ver/Calificar todas las entregas:

|                  | Sumario de calificaciones            |                                            |                                       |                                          |                       |  |  |
|------------------|--------------------------------------|--------------------------------------------|---------------------------------------|------------------------------------------|-----------------------|--|--|
|                  | Participantes                        | 3                                          |                                       |                                          |                       |  |  |
|                  | Enviados                             | 1                                          | 1                                     |                                          |                       |  |  |
|                  | Necesita calificarse                 | 1                                          |                                       |                                          |                       |  |  |
|                  | Fecha de entrega                     | lunes                                      | lunes, 11 de noviembre de 2013, 12:40 |                                          |                       |  |  |
|                  | Tiempo restante                      | 1 hor                                      | 1 hora 41 minutos                     |                                          |                       |  |  |
|                  |                                      |                                            | Ver/Calificar to                      | odas las entregas                        |                       |  |  |
| 2. Dé c          | lic sobre el siguiente ícor          | no 🖾 :                                     |                                       |                                          |                       |  |  |
| Seleccionar Imag | gen del usuario Nombre / Apellido(s) | Dirección de correo Status                 | Calificación Editar                   | Última modificación (entrega             | ) Envíos de archivo   |  |  |
|                  | Alumno X DGTIC ali                   | umnox@unam.mx Enviado<br>para<br>calificar | <b>≥</b> ◆ ■ •                        | lunes, 11 de noviembre de<br>2013, 10:57 | cuadro_sinoptico.docx |  |  |

3. Para calificar a un alumno, señale en la rúbrica el nivel que corresponde al trabajo realizado mediante un clic sobre el cuadro.

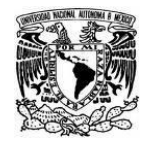

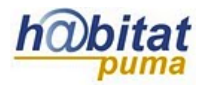

#### Coordinación de Tecnologías para la Educación – h@bitat puma

| Sameaco. | Sintesis de la<br>información. | La actividad no fue<br>realizada.<br>0 puntos        | Los textos del<br>cuadro son<br>demasiado<br>ampios.<br>1 puntos                                                               | Los textos del<br>cuadro son claros<br>pero no sintéticos.<br>2 <i>puntos</i>                             | Los conceptos<br>están planteados<br>de manera clara y<br>sintética.<br><i>3 puntos</i>                                                            | Buena<br>síntesis de<br>la<br>información |
|----------|--------------------------------|------------------------------------------------------|----------------------------------------------------------------------------------------------------|----------------------------------------------------------------------------------------------------|----------------------------------------------------------------------------------------------------|-------------------------------------------|
|          | Jerarquía de<br>conceptos.     | La actividad no fue<br>realizada.<br><i>0 puntos</i> | Los conceptos no<br>corresponden<br>completamente al<br>tema.<br>1 puntos                                                      | Los conceptos<br>son correctos,<br>pero no tienen<br>jerarquía dentro<br>del cuadro.<br>2 puntos          | Todos los<br>conceptos están<br>situados en el<br>nivel correcto.<br>3 puntos                                                                      | ,                                         |
|          | Orden y limpieza.              | La actividad no fue<br>realizada.<br><i>0 puntos</i> | El trabajo es sucio<br>y no presenta<br>orden.<br>1 puntos                                                                     | El trabajo es<br>medianamente<br>limpio pero tienen<br>algunos errores<br>de orden.<br>2 puntos           | El trabajo es<br>pulcro, limpio y<br>ordenado.<br><i>3 puntos</i>                                                                                  |                                           |
|          | Redacción y ortografia.        | La actividad no fue<br>realizada.<br><i>0 puntos</i> | No se<br>comprenden las<br>frases, hay<br>problemas de<br>concordancia<br>(verbos, género,<br>etc.) y faltas de<br>ortografía. | La idea se<br>entiende, pero las<br>frases son largas<br>y aparecen errores<br>de ortografía.<br>2 puntos | Es clara la idea<br>del texto, utiliza<br>frases cortas, hay<br>coherencia entre<br>las oraciones y no<br>hay faltas de<br>ortografía.<br>3 puntos |                                           |

También puede agregar un breve comentario en los recuadros blancos que están al final de cada fila.

4. Si es necesario agregue un comentario de retroalimentación y al finalizar dé clic en **Guardar cambios** 

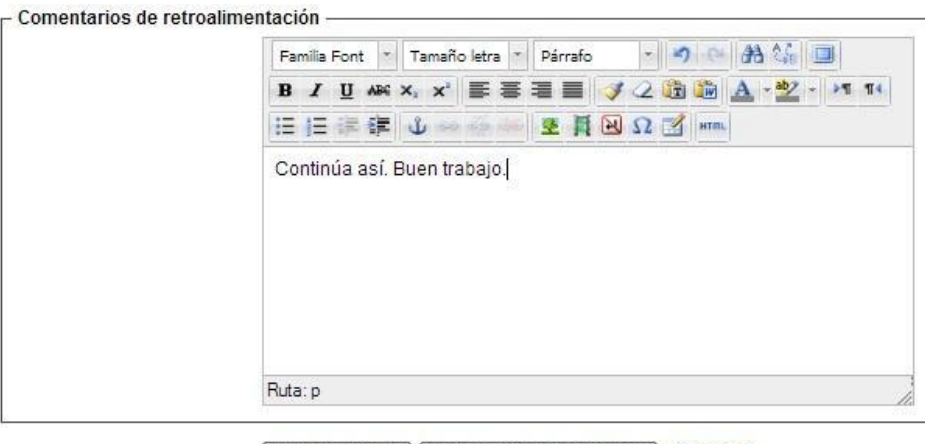

Guardar cambios Guardar y mostrar siguiente Cancelar Siguiente

5. Moodle obtendrá de manera automática la calificación relacionando el puntaje obtenido con el puntaje asignado a la actividad.

| Seleccionar | Imagen del usuario | Nombre / Apellido(s) | Dirección de correo | Status                                     | Calificación | Editar      | Última modificación (entrega)         | Envios de archivo     |
|-------------|--------------------|----------------------|---------------------|--------------------------------------------|--------------|-------------|---------------------------------------|-----------------------|
|             |                    | Alumno X DGTIC       | alumnox@unam.mx     | Enviado<br>para<br>calificar<br>Calificado |              | <b>IR</b> • | lunes, 11 de noviembre de 2013, 10:57 | cuadro_sinoptico.docx |